# Cómo instalar una actualización de sistema en 4 pasos

Antes de instalar cualquier *Service Pack*, lo primero que debes hacer es una copia de seguridad de tu sistema, para evitar cualquier incidencia con tus datos. Si tienes dudas, consulta el tutorial *Cómo hacer copias de seguridad* incluido en el apartado Tutoriales en la web www.aigclassic.mx, o ponte en contacto con el Departamento de Soporte en el 01800 467 1526.

## 1. Descarga online el Service Pack o archivo de actualización de sistema.

Descarga la actualización desde un equipo con conexión a internet y el sistema que quieras actualizar instalado. Puedes descargar la actualización desde la web o desde tu software.

a) **Desde la web** www.aigclassic.mx, apartado *Service Pack*, pulsa en el botón del Service Pack que quieras descargar. *Por ejemplo Service Pack* 1 para ClassicGes 6

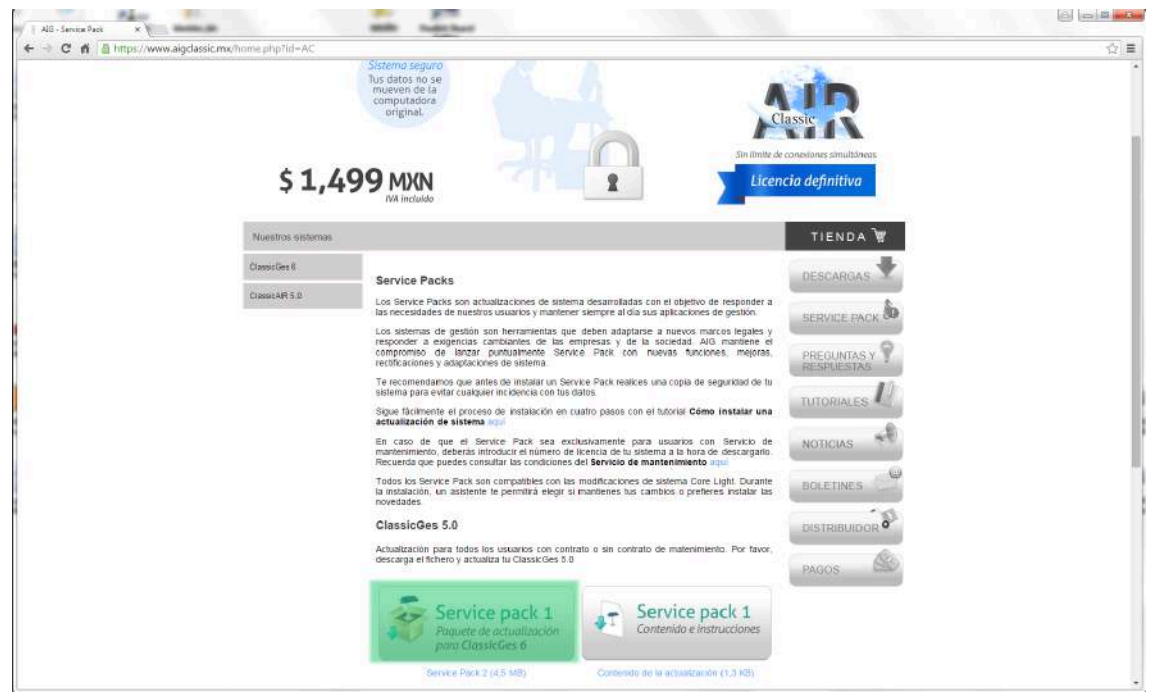

Nota:\_ Ten en cuenta que el botón de la izquierda descarga el instalador del Service Pack, y el botón de la derecha, un PDF con los contenidos.

#### Service Pack para usuarios con Mantenimiento

En caso de que el Service Pack sea exclusivamente para usuarios con *Servicio de mantenimiento contratado*, aparecerá una página donde debes introducir el **número de licencia de tu sistema** antes de descargar la actualización, **siempre que tengas tu servicio de mantenimiento vigente**.

Si no tienes contrato de mantenimiento y deseas contratarlo, ponte en contacto con el Departamento de Soporte en el 01800 467 1526 o en el e-mail soporte@aigclassic.mx

Consulta las condiciones del Servicio de mantenimiento en aigclassic.mx > menú Soporte.

b) **Desde el sistema**, en menú **Herramientas > Actualizaciones online**. Por ejemplo, desde ClassicGes 6.

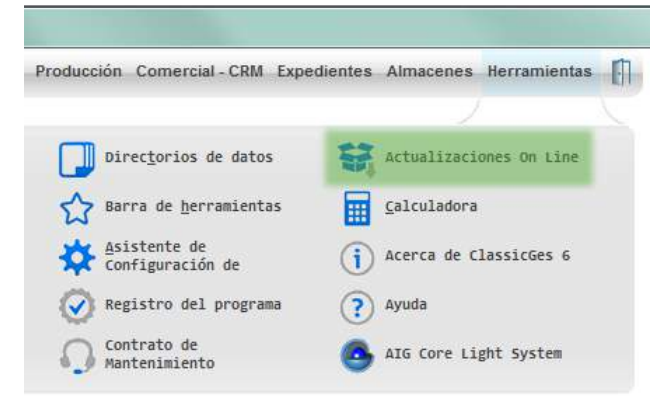

Se abrirá la ventana *Servicio de actualizaciones de AIG*, que muestra los Service Pack disponibles en ese momento. Pulsa en la actualización que quieras descargar, *por ejemplo, en Service Pack 1 para ClassicGes 6.* 

|                | constituie<br>constituie<br>constituies                                                                                                    |                                             |
|----------------|----------------------------------------------------------------------------------------------------|---------------------------------------------|
| \$1,4          | 499 MXN<br>NA incluide<br>Table is stame, geneticy is surgedent with bathener                                                                      | ac concluses southares.<br>Incla definitiva |
| Classic3es 6   |                                                                                                    | DESCARDAS                                   |
| Classic-VF 5.0 | ClassicGes                                                                                                    |                                             |
|                | Actualización para todos los usuarios con contrato o sin contratu de matenamiento. Por favor,<br>descarga el fichero y actualiza fu ClassicGes 5.0 |                                             |
|                | Service pack 1 Service pack 1                                                                                                    | RESPLEETAS                                  |
|                | Pagunte de actualización Contenido e instrucciones<br>para Classificas 6                                                                           | TUTOHGACES *1                               |
|                |                                                                                                    | NOTICIAS                                    |

Empezará la descarga del archivo de instalación. Este proceso puede durar unos minutos, dependiendo de la velocidad de conexión de tu computadora.

#### 2. Sal de todos los sistemas

**Importante:** Para instalar la actualización, es estrictamente necesario que salgas de todos los sistemas que estén abiertos. Asegúrate que **no haya ningún usuario utilizando el software** ni en tu equipo ni en otra sesión, ni a través de ClassicAIR, red local o Terminal Server, porque en ese caso la instalación dará error.

#### 3. Ejecuta el archivo de actualización

Ejecuta los archivos de instalación desde tu escritorio o la carpeta Descargas.

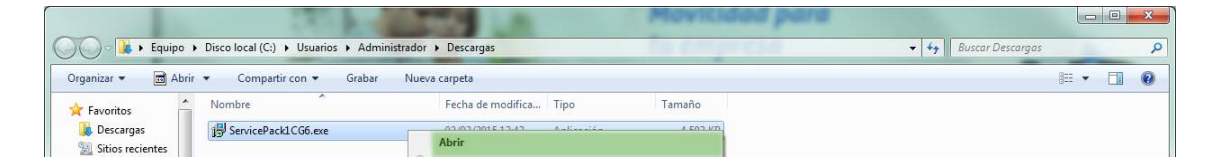

Se abrirá un Asistente de instalación. Pulsa en botón Siguiente >.

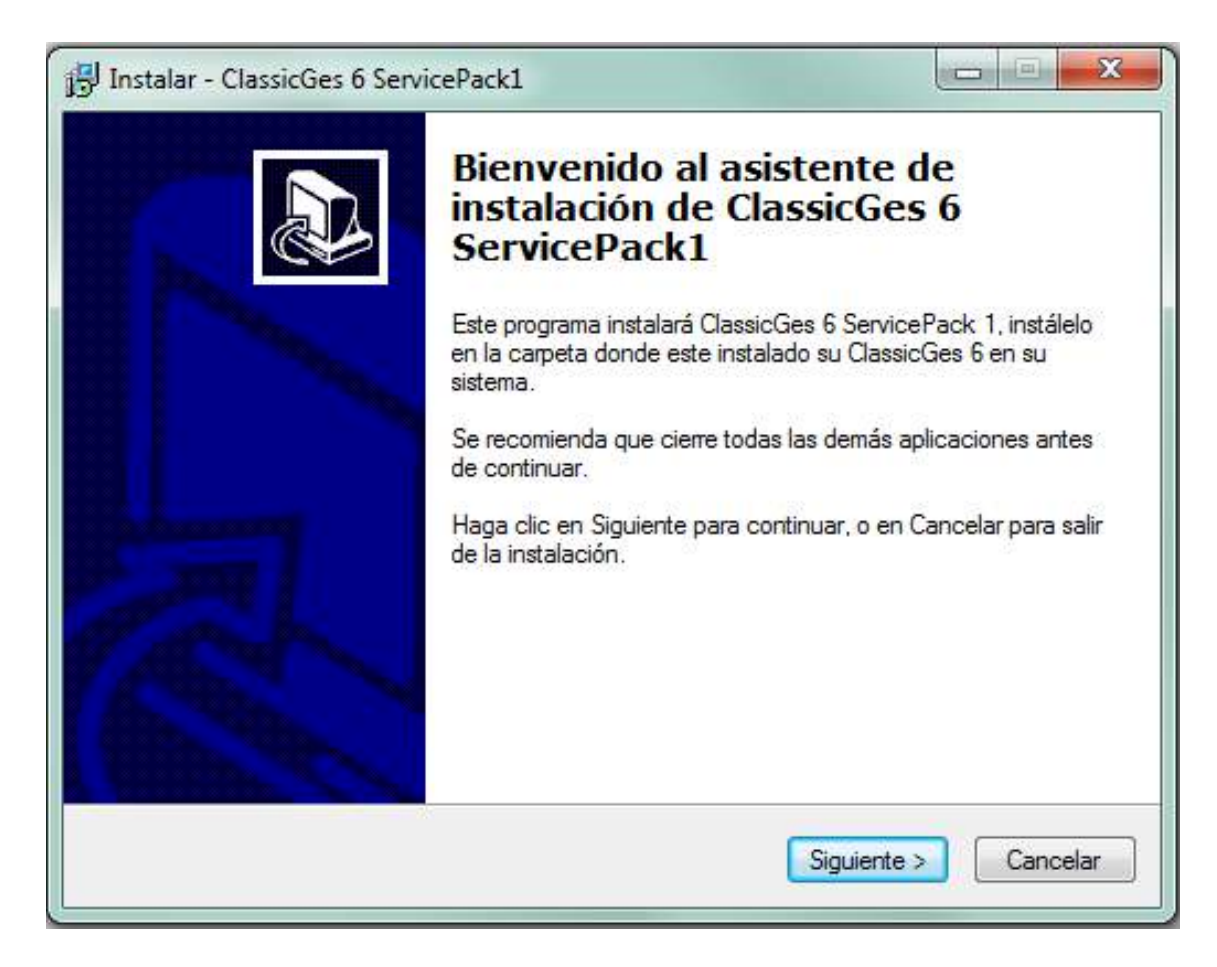

Indica el directorio en el que tienes instalado el sistema en tu equipo. Por lo general, el asistente ofrecerá la ruta **C:\classges6** por defecto.

| alar - ClassicGes 6 ServicePack1                                                   |                              |
|------------------------------------------------------------------------------------|------------------------------|
| eccione la Carpeta de Destino                                                      |                              |
| ¿Dónde debe instalarse ClassicGes 6 ServicePack17                                  | Č.                           |
| E programa instalará ClassicGe's 6 Service Pac                                     | k 1 en la siguiente carpeta. |
|                                                                                    |                              |
| Para continuar, haga clic en Siguiente. Si deses selecci<br>haga clic en Examinar. | onar una carpeta diferente,  |
| C/\ClasGes6                                                                        | Examinar                     |
|                                                                                    |                              |
|                                                                                    |                              |
|                                                                                    |                              |
|                                                                                    |                              |
|                                                                                    |                              |
| Se requieren al menos 4.6 MB de espacio libre en <mark>el d</mark> isc             | <b>:0</b> .                  |
|                                                                                    |                              |
| 0.1                                                                                |                              |

Averigua la ubicación del sistema en tu computadora

Si no conoces la ubicación del software en tu computadora, pulsa en el icono de acceso directo de ClassicGes 6 con botón derecho y selecciona *Propiedades.* Aparecerá la ubicación del sistema (habitualmente disco C:\).

|           |                      | Seguridad                | Detalles                                 | Versiones anteriores |
|-----------|----------------------|--------------------------|------------------------------------------|----------------------|
|           |                      | General                  | Acceso directo                           | Compatibilidad       |
|           |                      | a Clas                   | sicGes                                   |                      |
|           |                      | Tipo de destino:         | Aplicación                               |                      |
| 16        | Cortar               | Ubicación de<br>destino: | ClasGes6                                 |                      |
| EISSIE CI | Copiar               | Destino:                 | C:\ClasGes6\clasge                       | \$6.EXE              |
|           | Crear acceso directo | Iniciar en:              | C:\ClasGes6<br>Ninguno<br>Ventana normal |                      |
|           | Eliminar             | Tecia de método          |                                          |                      |
|           | Cambiar nombre       | abreviado:               |                                          |                      |
|           | Propiedades          | Ejecutar:                |                                          |                      |
|           |                      | Comentario:              |                                          |                      |
|           |                      | Abrir ubicación          | Cambiar icono                            | Opciones avanzadas   |
|           |                      |                          |                                          |                      |
|           |                      |                          |                                          |                      |
|           |                      |                          |                                          |                      |
|           |                      |                          |                                          |                      |

Una vez localizada la ruta, avanza en el *Asistente de instalación* pulsando en *Siguiente >* y empezará la instalación del *Service Pack.* 

Cuando se complete la instalación, pulsa en Finalizar.

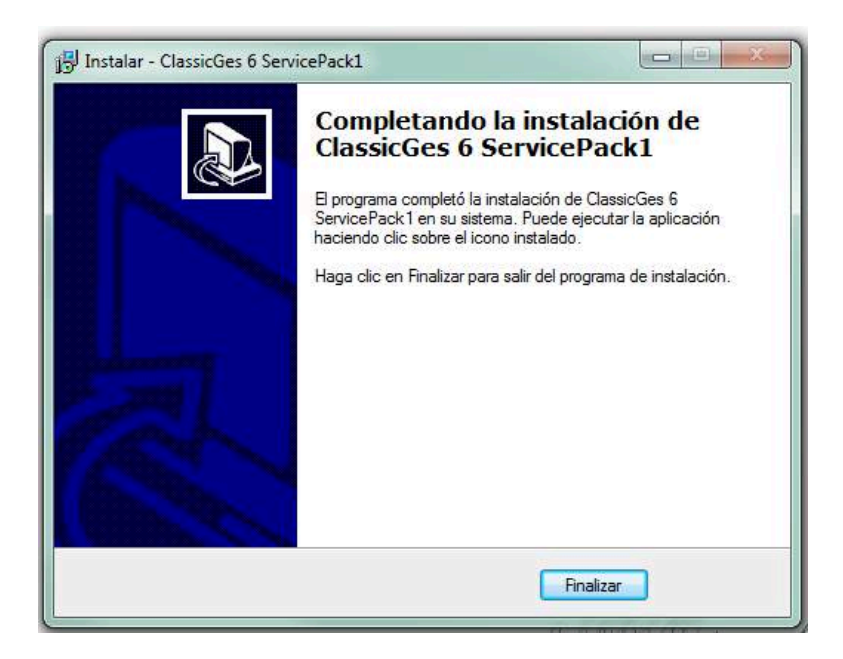

## 4. Ejecuta el sistema, configura la instalación y verifica que se ha actualizado correctamente.

Ejecuta de nuevo el sistema y aparecerán automáticamente varias ventanas para configurar el Service Pack. La configuración consiste en:

- Si tienes modificaciones de Core light, debes elegir si mantienes tus cambios o prefieres instalar las novedades de la actualización.

- Elige si quieres o no incorporar los nuevos formatos de impresión. <u>Ten en</u> cuenta que si instalas los nuevos formatos, perderás los tuyos propios.

### Ojo! No pises tus formatos de impresión

Cuando aparezca una ventana en la que se pregunte si desea volver a incorporar un archivo, **pulsa NO si quieres mantener tus formatos de impresión**, y SÍ en caso de que quieras los formatos del Service Pack, que sustituirán a los tuyos.

| or favor, verifique que n<br>i existen modificaciones re                                                                                                    | o se ejecute ClassicGes 6 en ningún otro puesto.<br>alizadas con CoreLight, serán respetadas.    |  |
|----------------------------------------------------------------------------------------------------|--------------------------------------------------------------------------------------------------|--|
| Leyendo el contenido del arc<br>Buscando elementos modifi<br>No se han encontrado elem<br>Haciendo copia del antiguo I<br>Actualizando el archivo Clas<br>Cargando Classges6.s7f/<br>Actualizando estructuras de | hivo Classges6.s7f antiguo<br>cados<br>entos modificados.<br>Classges6.s7f<br>sges6.s7f<br>Pausa |  |
|                                                                                                    | Se ha instalado correctamente la actualización.                                                  |  |
|                                                                                                    |                                                                                                  |  |

Una vez configurada la instalación, el sistema se cerrará.

Para verificar que la actualización se ha instalado correctamente, ejecuta el sistema de nuevo y entra en menú **Herramientas> Acerca de...** 

Comprueba que en el lateral izquierdo de la ventana aparece '*Incluye Service Pack (el número de actualización correspondiente)'*.

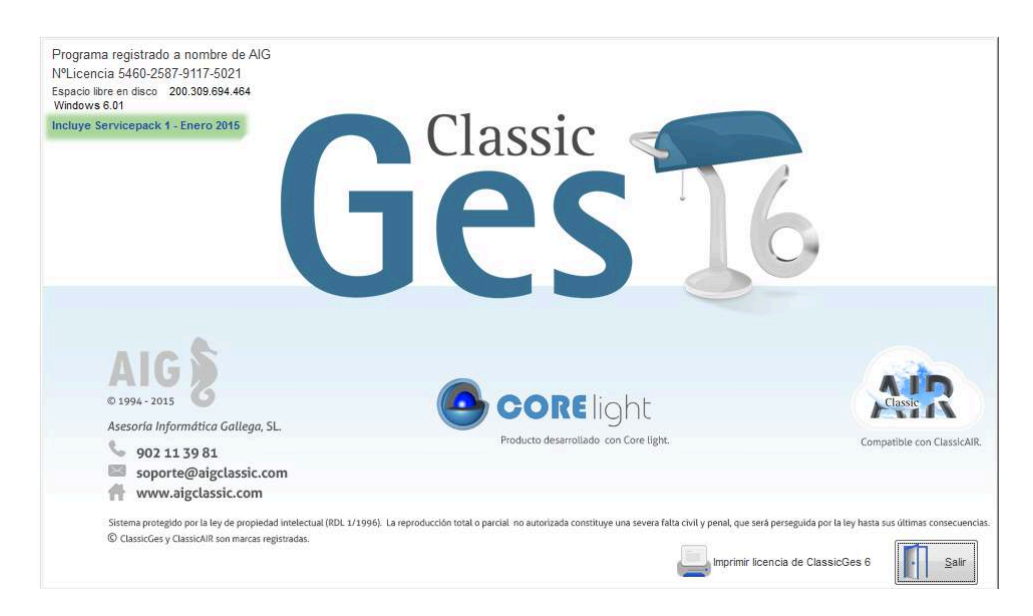

Recuerda que para consultar los contenidos de la actualización, tienes a tu disposición el PDF informativo en **www.aigclassic.mx** > apartado *Service Pack.* 

Ante cualquier duda, ponte en contacto con el Departamento de Soporte en el teléfono 01800 467 1526.